- 1) 輸入網址: <u>https://www.pearson.com.hk</u>
- 2) 用滑鼠按 MyPearson 帳戶登入

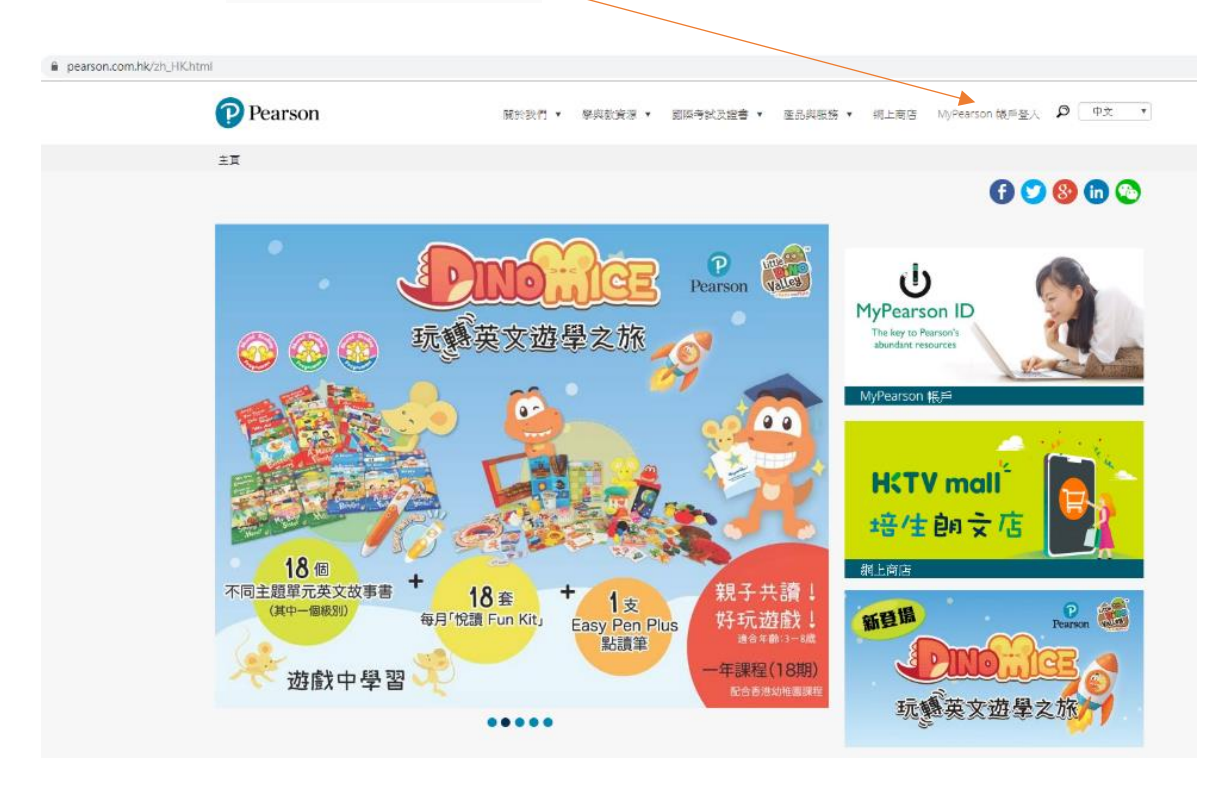

| 3) 輸入學生手冊上的 <u>登入名稱</u><br>? Pearson | 再按 <u>下一步</u>           | 9 ▼ 網上商店 MyPearson 帳戶登人 |
|--------------------------------------|-------------------------|-------------------------|
|                                      | Pearson ID:<br>۳-ه      | English                 |
| -                                    | 案風問題   忘記宏晴<br>毎戶登記 /更新 |                         |

4) 再次輸入學生手冊上的 登入名稱 及 密碼 再按 Sign in

| Sign in to your account Username Password Remember my username Sign in |          | Pearson                         |  |
|------------------------------------------------------------------------|----------|---------------------------------|--|
| Password  Remember my username  Sign in                                | ſ        | Sign in to your account         |  |
| Remember my username  Sign in                                          | Pi<br>Pi | assword                         |  |
|                                                                        |          | Remember my username<br>Sign in |  |

| Pearson                                                                   | 關於我們→ 學與教資源 ▼ 國際考試及證書 ▼ 產品與服務 ▼ 網上商店 MyPea                                                     | rson 親戶登人 |
|---------------------------------------------------------------------------|------------------------------------------------------------------------------------------------|-----------|
| HI CHAN PUI CHAU!<br>伊生<br>MyPearsonDigital<br>夏政徳人資料<br>夏政恋時<br>新増 PIN 時 | MyPearsonDigital       主保生     伊枝常葉: 2019-2020       安然電子平台 - 切力道     安然電子平台 - 切力道       全新電子等 | English   |
|                                                                           | ELEAP E-BOOK                                                                                   |           |

## 5)按**電子書**下面的 Longman English LEAP E-Book

## 6)按 Add Authentication Code—

| P Pearson                                       |                                      | 幸智智   Fodont |
|-------------------------------------------------|--------------------------------------|--------------|
| 2019-20                                         |                                      | 🔤 😫 🛤        |
|                                                 |                                      |              |
|                                                 |                                      |              |
|                                                 |                                      |              |
|                                                 |                                      |              |
|                                                 |                                      |              |
|                                                 |                                      |              |
|                                                 |                                      |              |
|                                                 |                                      |              |
|                                                 |                                      |              |
|                                                 |                                      |              |
|                                                 |                                      |              |
|                                                 |                                      |              |
|                                                 |                                      |              |
|                                                 |                                      |              |
|                                                 |                                      |              |
|                                                 |                                      |              |
|                                                 |                                      |              |
| 7) 輸入 Authentication Code 再按 提交                 |                                      |              |
|                                                 |                                      |              |
| ← → C ① ① 不安全   prd1.pearson.com/k/addAuthCode/ |                                      |              |
| P Pearson Holder                                | ▼ 祭典教資源 ▼ 國際等就及證書 ▼ 產品與服務 ▼ 將上弯店 MyP | earson 報戶登人  |
|                                                 |                                      |              |
| 新增認證碼                                           |                                      |              |
| Please enter your authentication code.          |                                      |              |
| a克帕尔人。27.2800年, ·                               |                                      |              |
|                                                 |                                      |              |
| Authentication Code:                            |                                      |              |
| 彩描词:                                            |                                      |              |
|                                                 |                                      |              |
| Your account will be activated in 1 minute.     |                                      |              |
| 100/-mtp:c-177866880/80-8                       | 構交                                   |              |
|                                                 |                                      |              |
|                                                 |                                      |              |